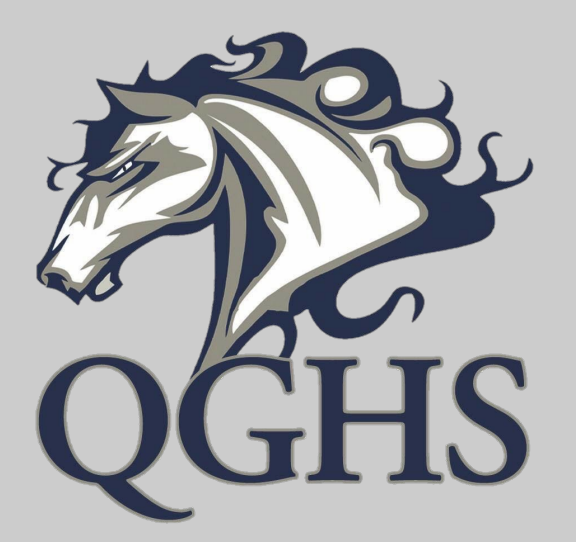

# How to Register for Classes in PowerSchool

- Log into your PowerSchool
   Account by visiting:
   <u>https://queensgrant.powerschool.com/public/</u>
- Click Student Sign In.
- Enter your Student ID number and PowerSchool Password when prompted.

#### NCEdCloud IAM Login Do NOT bookmark this page. Need help? NCEdCloud V Username Go > Scan Student QR Code > Don't have an account yet? Claim your account. **Claim My Account**

#### Click Class Registration on the left menu bar.

| gation                   | Gradas          | nd Att  | andan       | 201    |     |     |        |             |     |                                                          |    |    |    |       |                 |          |         |
|--------------------------|-----------------|---------|-------------|--------|-----|-----|--------|-------------|-----|----------------------------------------------------------|----|----|----|-------|-----------------|----------|---------|
| Grades and<br>Attendance | Glades a        | nu Au   | endand      | ue.    |     |     |        |             |     |                                                          |    |    |    |       |                 |          |         |
| lest Results             | Grades and Atte | endance |             |        |     |     |        |             |     |                                                          |    |    |    |       |                 |          |         |
| Grade History            | Exp             |         | Les<br>T. W | t Week | 5 5 | M T | This W | look<br>E S | 5   | Attendance By Class<br>Course                            | Qt | 02 | E1 | я     | 93              | Absences | Tardies |
| diendance<br>Istory      | 1(A-E)          |         |             |        |     |     |        | 1 VII       |     | n F<br>Sacara, Lucy G - Rm: E102                         |    |    |    |       | 98<br>98.23     | 0        | 3       |
| acher<br>imments         | 34.6)           |         | Clic        | k Cl   | ass | Reg | istr   | atio        |     | Rog - Engineering III Honors<br>Grant, David S - Rm: 137 |    |    |    |       | 100<br>100      | . 0      | 0       |
| hool Bulletin            | NAE)            |         |             |        |     | 0   |        |             |     | imistry Honors<br>Curtis, Alicia M - Rm: 308             |    |    |    |       | 99<br>99.29     | 0        | 0       |
| gistration               | 4(A-E)          |         |             |        |     |     |        |             |     | es & Economics Honors<br>Stys. Michael S - Rm: 318       |    |    |    |       | 100             | 0        | 0       |
| had                      | 7(A-E)          |         |             |        |     |     |        | 111         | Har | neroom<br>Styn, Michael S - Rm: 318                      |    |    |    |       | -               | 0        | 0       |
| umation                  |                 |         |             |        |     |     |        |             |     |                                                          |    |    |    | Atter | indiance Totals | 0        | 1       |

## Locate the Course Group for the class you need. Example: For Biology, locate the Science Course Group.

| Navigation                | Welcome to the Queen's (                                                                                      | Grant Community School Class Registration System        |     |
|---------------------------|----------------------------------------------------------------------------------------------------|---------------------------------------------------------|-----|
| Grades and Attendance     | Welcome to the gueens                                                                                         | Share community contoor class registration cystem       |     |
| Grade History             |                                                                                                    | View course requests                                    |     |
|                           | English Number of requests to generate : 1                                                                    | Click the edit button to request a course ⇒             |     |
| History                   | Math                                                                                                    | Click the edit button to request a course =>            |     |
| Comments                  | Number of requests to generate : 1                                                                            |                                                         |     |
| School Bulletin           | Science<br>Number of requests to generate : 1                                                                 | Click the edit button to request a course 🔿             |     |
| Class<br>Registration     | Social Studies Number of requests to generate : 1                                                             | Click the edit button to request a course ⇒             | ⊘!  |
| My Schedule               | Electives                                                                                                    | Click the edit button to request a course ⇒             |     |
| School                    | Number of requests to generate : 1                                                                            |                                                         |     |
|                           | Alternates                                                                                                    | Click the edit button to request a course $\Rightarrow$ | 2   |
| Schoolnet                 | Number of requests to generate : 1                                                                            |                                                         |     |
| District Code<br>FWSX     | Additional Requests<br>Requests that are currently not associated with any<br>requirement group.              | Click the edit button to request a course =>            | 2 🗸 |
| Download on the App Store | Requires between 1 and 6 credit hours.<br>Requesting 0 credit hours.<br>Requesting 0 additional credit hours. |                                                         | !   |

### Click the checkbox by any course you need.

| Navig                                                                                            | ation                                  | Wel                                | come t                 | o the Queen's (                                                                              | Grant Com             | munity School         | Class Registration Sv | stem              |     |
|--------------------------------------------------------------------------------------------------|----------------------------------------|------------------------------------|------------------------|----------------------------------------------------------------------------------------------|-----------------------|-----------------------|-----------------------|-------------------|-----|
|                                                                                                  | Grades and<br>Attendance               | Wei                                | come t                 |                                                                                              |                       | inumity ochoor        | View course requests  | stem              |     |
| Engli                                                                                            | sh                                     |                                    |                        |                                                                                              |                       |                       | ×                     |                   | 2   |
| ~                                                                                                | Course Name                            | -                                  | Number                 | Course Description                                                                           | Credits               | Prerequisite Note     | Alerts                |                   |     |
| 0                                                                                                | AP English Languard<br>and Composition | age                                | 1A007X0                |                                                                                              | 1                     |                       |                       | You may need to   |     |
| 0                                                                                                | English II                             |                                    | 10222X0                |                                                                                              | 1                     |                       |                       |                   |     |
| 0                                                                                                | English II Honors                      |                                    | 10225X0                |                                                                                              | 1                     |                       |                       | go to the next    |     |
| 0                                                                                                | English III                            |                                    | 10232X0                |                                                                                              | 1                     |                       |                       |                   |     |
| 0                                                                                                | English III Honors                     |                                    | 10235X0                |                                                                                              | 1                     |                       |                       | nage(s) for       |     |
| 0                                                                                                | English IV                             |                                    | 10242X0                |                                                                                              | 1                     |                       |                       |                   |     |
|                                                                                                  | English IV Honors                      |                                    | 10245X0                | East                                                                                         | 1                     |                       |                       | additional course |     |
|                                                                                                  | ou may select 1 course                 | You ha                             | we selected (          | < linst < prev j                                                                             | T TIEXL > Idst >>     |                       |                       | auditional course |     |
| · · ·                                                                                            | su may solder resulte                  | . Tourie                           |                        |                                                                                              |                       |                       | Cancel Okay           | ontions           |     |
| REAL                                                                                             | monitiauon                             | Alterna                            | tes                    |                                                                                              | Click the edit button | to request a course 🤿 |                       | options.          |     |
| Schoolnet                                                                                        |                                        | Number of requests to generate : 1 |                        |                                                                                              |                       |                       |                       |                   |     |
|                                                                                                  |                                        | Additio                            | nal Requests           |                                                                                              | Click the edit button | to request a course ⇒ |                       |                   | 2 🗸 |
| District Code<br>FW/SX Requests that are currently not associated with any<br>requirement group. |                                        |                                    |                        | en finished with                                                                             |                       |                       |                       |                   |     |
|                                                                                                  | Download on the<br>App Store           |                                    | Requires be<br>Request | etween 1 and 6 credit hours.<br>Requesting 0 credit hours.<br>Ing 0 additional credit hours. |                       | your                  | selection.            |                   | 1   |

## Once you've entered all of your courses, click Submit.

| English/Language Arts                                                   | Click the edit button to request a course 🕸             | 21  |
|-------------------------------------------------------------------------|---------------------------------------------------------|-----|
| Make selections based on conversations with your<br>Guidance Counselor. |                                                         |     |
| Mathematics                                                             | Click the edit button to request a course =>            | 21  |
| Make selections based on conversations with your<br>Guidance Counselor. |                                                         |     |
| Occupational Preparation                                                | Click the edit button to request a course $\Rightarrow$ | 2 🗸 |
| Make selections based on conversations with your<br>Guidance Counselor. |                                                         |     |
| Physical Education                                                      | Click the edit button to request a course =>            | 2~  |
| Make selections based on conversations with your<br>Guidance Counselor. |                                                         |     |
| Science                                                                 | Click the edit button to request a course ⇒             | Ø 🗸 |
| Make selections based on conversations with your<br>Guidance Counselor. |                                                         |     |
| Social Studies                                                          | Click the edit button to request a course =>            | Øv  |
| Make selections based on conversations with your<br>Guidance Counselor. |                                                         |     |
| Special Programs                                                        | Click the edit button to request a course =0            | 2 🗸 |
| Make selections based on conversations with your<br>Guidance Counselor. |                                                         |     |
| World Languages                                                         | Click the edit button to request a course =             | 21  |
| Make selections based on conversations with your<br>Guidance Counselor. |                                                         |     |
| Requires between 1 and 12 credit hours<br>Requesting 0 credit hours     |                                                         | 1   |

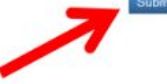

## **Click View Course Requests to review selection if needed.**

| Navigation                             | Welcome to the Queen's Grant Community School Class Registration System                          |                                              |     |  |  |  |  |  |  |  |
|----------------------------------------|--------------------------------------------------------------------------------------------------|----------------------------------------------|-----|--|--|--|--|--|--|--|
| Grade History<br>Attendance<br>History | English<br>Number of requests to generate : 1                                                    | AP English Language a<br>1A007X0 - 1 credits | 2 🗸 |  |  |  |  |  |  |  |
| Teacher<br>Comments                    | Math<br>Number of requests to generate : 1                                                       | NC Math 2 Honors<br>22095X0 - 1 credits      | 2 🗸 |  |  |  |  |  |  |  |
| Class<br>Registration                  | Science Number of requests to generate : 1                                                       | Click the edit button to request a course ⇒  |     |  |  |  |  |  |  |  |
| My Schedule                            | Social Studies Number of requests to generate : 1                                                | Click the edit button to request a course ⇒  |     |  |  |  |  |  |  |  |
| School<br>Information                  | Electives Number of requests to generate : 1                                                     | Click the edit button to request a course => |     |  |  |  |  |  |  |  |
| Schoolner                              | Alternates<br>Number of requests to generate : 1                                                 | Click the edit button to request a course => |     |  |  |  |  |  |  |  |
| District Code<br>FWSX                  | Additional Requests<br>Requests that are currently not associated with any<br>requirement group. | Click the edit button to request a course ⇒  | 2 ✓ |  |  |  |  |  |  |  |

#### Sign out of PowerSchool.

#### **Important Notes**

- To view suggested pathways, please visit the Resources page at queensgranthigh.org and review the course guide.
- The Graduation Requirement worksheet is also located under the Resources tab on our website.
- If you have questions about your particular graduation requirements, please reach out to Mrs. Lindsay at <u>lindsay@queensgranthigh.org</u>.

If you have questions about how to register for courses through PowerSchool, please reach out to Mrs. Earnhardt at <u>earnhardt@queensgranthigh.org</u>.